#### Instalasi Android

Yuliana Setiowati

## Persiapan

- File yang harus disiapkan
  - Eclipse (eclipse-java-galileo-SR2-win32)
  - Android Development Tools (ADT)
     ADT-0.9.9
  - Sdk Android (android-sdk-windows)

## **Download Eclipse**

• Menggunakan Eclipse Galileo

http://www.eclipse.org/downloads/packages/release/galileo/sr2

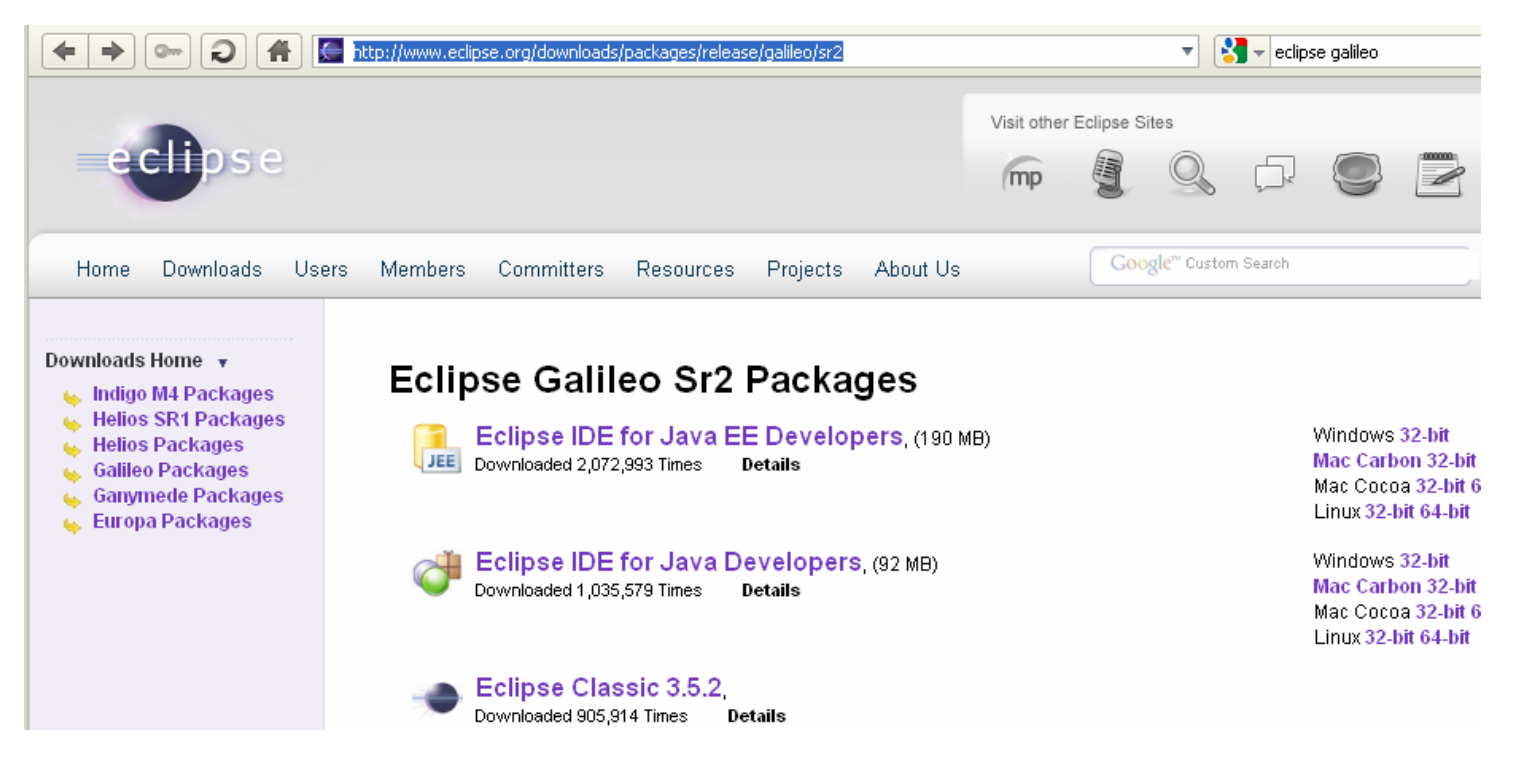

- Lakukan Ekstrak pada Eclipse
- Letakkan shortcut Eclipse pada Dekstop

#### Download ADT Plugin untuk Eclipse

- Android Development Tools (ADT) is a plugin for the Eclipse IDE that is designed to give you a powerful, integrated environment in which to build Android applications.
- ADT extends the capabilities of Eclipse to let you quickly set up new Android projects, create an application UI, add components based on the Android Framework API, debug your applications using the Android SDK tools, and even export signed (or unsigned) APKs in order to distribute your application.
- Developing in Eclipse with ADT is highly recommended and is the fastest way to get started. With the guided project setup it provides, as well as tools integration, custom XML editors, and debug ouput pane, ADT gives you an incredible boost in developing Android applications.
- http://developer.android.com/sdk/eclipse-adt.html

# **Download Sdk Android**

 http://developer.android.com/sdk/addingcomponents.html

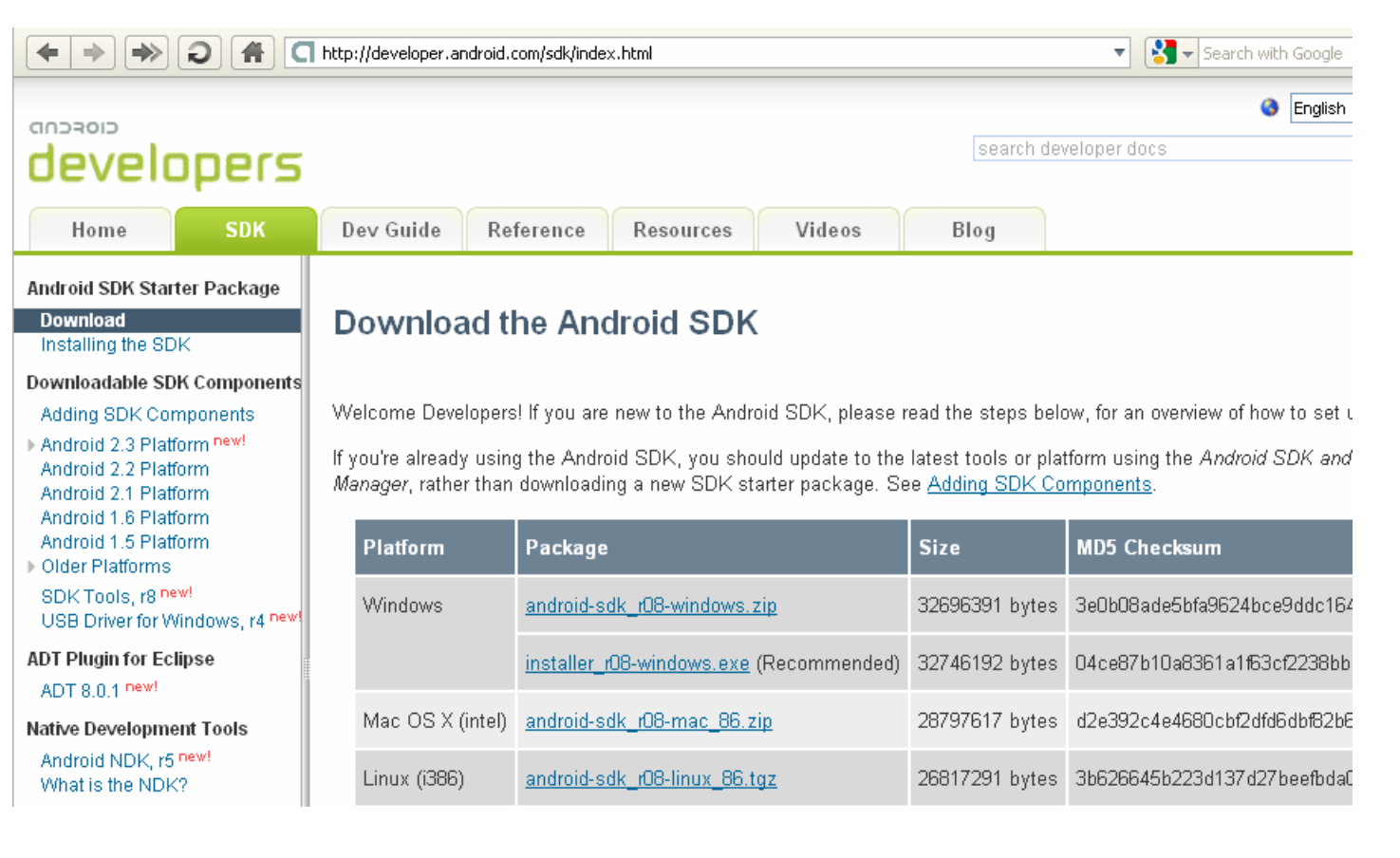

- Pilih Help → Install New Software
- Add ADT

| 🖨 Install                                                                                                    |                                 |
|----------------------------------------------------------------------------------------------------|---------------------------------|
| Available Software                                                                                            |                                 |
| Check the items that you wish to install.                                                                     |                                 |
| Work with: <sup>0</sup> ANDROID - jar:file:/D:/ANDROID/Software/Android/ADT-0.9.9.zip!/                       | ✓ <u>A</u> dd                   |
| Find more software by working with the <u>'Available Soft</u>                                                 | <u>ware Sites'</u> preferences. |
| type filter text                                                                                              |                                 |
| Name Version                                                                                                  |                                 |
| Details                                                                                                    |                                 |
| Show only the latest versions of available software 📃 Hide items that are already instal                      | lled                            |
| Group items by category What is <u>already installed</u> ?                                                    |                                 |
| ✓ Contact all update sites during install to find required software                                           |                                 |
| (?) <a href="mailto:search">&lt; Back</a> <a href="mailto:beach">Next &gt;</a> <a href="mailto:beach">Ein</a> | ish Cancel                      |

 Pilih Window → Preferences → Android selanjutnya masukkan SDK

| Preferences                                                                                                    |                                                                                                    |                                                                                                    |                                                                                                    |                                                                           |
|----------------------------------------------------------------------------------------------------|----------------------------------------------------------------------------------------------------|----------------------------------------------------------------------------------------------------|----------------------------------------------------------------------------------------------------|---------------------------------------------------------------------------|
| type filter text                                                                                                    | Android                                                                                                    |                                                                                                    | ¢.•                                                                                                    | \$ . ◄                                                                    |
| <ul> <li>General</li> <li>Android</li> <li>Build</li> <li>DDMS</li> <li>Launch</li> <li>LogCat</li> <li>Usage Stats</li> <li>Ant</li> <li>Help</li> <li>Install/Update</li> <li>Java</li> <li>Run/Debug</li> <li>Tasks</li> <li>Team</li> <li>Usage Data Collector</li> <li>Validation</li> <li>XML</li> </ul> | Android Preferences<br>SDK Location: D:\AND<br>Note: The list of SDK Ta<br>Target Name<br>Android 1.5<br>Google APIs<br>Android 1.6<br>Google APIs<br>Android 2.1-update1<br>Google APIs<br>Android 2.2<br>Google APIs | PROID\Software\Android\android-sdk-windows\and<br>rgets below is only reloaded once you hit 'Apply' of<br>Vendor<br>Android Open Source Project<br>Google Inc.<br>Android Open Source Project<br>Google Inc.<br>Android Open Source Project<br>Google Inc. | droid-sdk-windows<br>r 'OK'.<br>Platform<br>1.5<br>1.5<br>1.6<br>1.6<br>2.1-update1<br>2.1-update1<br>2.2<br>2.2<br>Restore Defaults | Browse<br>API<br>3<br>3<br>4<br>4<br>7<br>7<br>8<br>8<br>8<br>8<br>8<br>8 |
| •                                                                                                    |                                                                                                    |                                                                                                    | ОК                                                                                                    | Cancel                                                                    |

• Pilih pada Window → Android SDK and AVD Manager

| 🖡 Android SDK and AVD Manager                                                      |                                                                                                    |             |          |           |          |
|------------------------------------------------------------------------------------|----------------------------------------------------------------------------------------------------|-------------|----------|-----------|----------|
| Virtual Devices<br>Installed Packages                                              | List of existing Android Virtual Devices located at C:\Documents and Settings\yuliana\.android\avd |             |          |           |          |
| Available Packages                                                                 | AVD Name                                                                                           | Target Name | Platform | API Level | New      |
|                                                                                    | AndroidEmulator2                                                                                   | Android 1.5 | 1.5      | 3         | Delete   |
|                                                                                    | AndroidEmulator                                                                                    | Android 2.2 | 2.2      | 8         | Delece   |
|                                                                                    |                                                                                                    |             |          |           | Repair   |
|                                                                                    |                                                                                                    |             |          |           | Deteile  |
|                                                                                    |                                                                                                    |             |          |           | Details  |
|                                                                                    |                                                                                                    |             |          |           | Start    |
|                                                                                    |                                                                                                    |             |          |           |          |
|                                                                                    |                                                                                                    |             |          |           |          |
|                                                                                    |                                                                                                    |             |          |           |          |
|                                                                                    |                                                                                                    |             |          |           |          |
|                                                                                    |                                                                                                    |             |          |           |          |
|                                                                                    |                                                                                                    |             |          |           |          |
|                                                                                    |                                                                                                    |             |          |           |          |
|                                                                                    |                                                                                                    |             |          |           | Defrech  |
|                                                                                    |                                                                                                    |             |          |           | Kerresit |
| 🗸 A valid Android Virtual Device. 🔯 A repairable Android Virtual Device.           |                                                                                                    |             |          |           |          |
| X An Android Virtual Device that failed to load. Click 'Details' to see the error. |                                                                                                    |             |          |           |          |

#### Untuk membuat virtual devices

#### Instalasi

| 🖨 Create                                     | new Android Virtual Devic | ce (AVD)   |        |
|----------------------------------------------|---------------------------|------------|--------|
| Name:                                        | AVD                       |            |        |
| Target:                                      | Android 1.5 - API Level 3 |            | ~      |
| SD Card:                                     |                           |            |        |
|                                              | Size:                     |            | MiB 🔽  |
|                                              | O File:                   |            | Browse |
| Skin:                                        |                           |            |        |
|                                              | Built-in: Default (HVGA   | 4)         | ~      |
|                                              | O Resolution:             | x          |        |
| Hardware:                                    |                           |            |        |
|                                              | Property                  | Value      | New    |
|                                              |                           |            | Delete |
|                                              |                           |            |        |
|                                              |                           |            |        |
|                                              |                           |            |        |
| Override the existing AVD with the same name |                           |            |        |
|                                              |                           |            |        |
|                                              |                           |            |        |
|                                              |                           | Create AVD | Cancel |